# The troubleshooting guide

#### **Overview:**

If the account is displayed on the client side and the login interface is popped up after the account is logged in, perform the following operations:

1. Export the log and record the time point

2. According to the different error reports in the log, it can be divided into the following two situations. The detailed troubleshooting plan is shown below

## - Device type restriction

Export the log and search for the keyword "failurereason" near the time when the 1. record appears. If the word "FailureReason[100]" appears, it is judged that there is a device type restriction, as shown in the following figure:

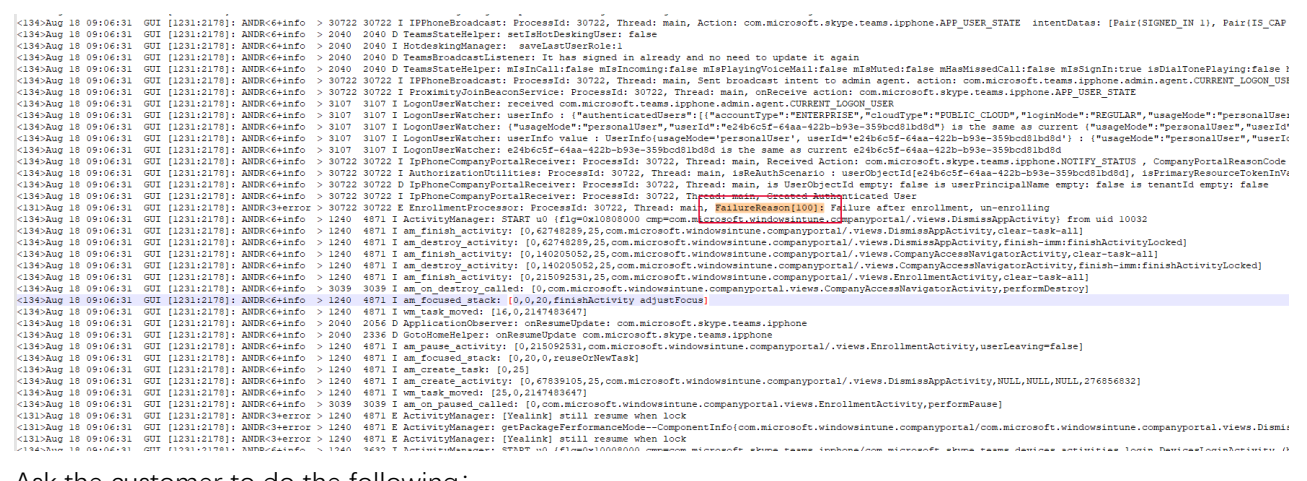

Ask the customer to do the following:

- 1. Visit Microsoft Endpoint Manager admin center: https://endpoint.microsoft.com/?ref=AdminCenter#home
- 2. Choose "Device --> Enrollment restricitions", and you can see the "Device type restriction"

| Microsoft Endpoint Manager a                                                      | dmin center                                                                                                    |                                                                                                    |                                                                                                    |        |
|-----------------------------------------------------------------------------------|----------------------------------------------------------------------------------------------------|----------------------------------------------------------------------------------------------------|----------------------------------------------------------------------------------------------------|--------|
| ≪<br>♠ Home<br>M Dashboard                                                        | Home > Devices  Top Devices   Enrollmer                                                                                                    | nt restrictions                                                                                                    |                                                                                                    |        |
| All services     FAVORITES     Devices     Apps     Endpoint security     Reports | Search (Ctrl+/) « Mail devices Monitor By platform Windows GivenedOS                                                                               | + Create restriction ~<br>A device must comply with the higher<br>deleted. Learn more.<br>Device type restrictions<br>Define which platforms, versions, and | st priority enrollment restrictions assigned to its user. You can drag a device restricti<br>I management types can enroll. | ion ti |
| L Users                                                                           | macOS                                                                                                    | Priority                                                                                                    | Name                                                                                                    |        |
| 🍰 Groups                                                                          | Android                                                                                                    | 1                                                                                                    | test12021                                                                                                    |        |
| <ul> <li>Tenant administration</li> <li>Troubleshooting + support</li> </ul>      | Device enrollment                                                                                                    | 2<br>3<br>Default                                                                                                    | test for case<br>test for case2<br>All Users                                                                                |        |
|                                                                                   | Policy                                                                                                    | Device limit restrictions                                                                                                    |                                                                                                    |        |
|                                                                                   | <ul> <li>Compliance policies</li> <li>Conditional access</li> </ul>                                                                                | Define how many devices each user                                                                                                    | an enroll.                                                                                                    |        |
|                                                                                   | Configuration profiles                                                                                                    | Priority                                                                                                    | Name                                                                                                    |        |
|                                                                                   | 🔚 Scripts                                                                                                    | 1                                                                                                    | testplan for teams                                                                                                    |        |
|                                                                                   | Group Policy analytics (previ                                                                                                    | 2                                                                                                    | test for testivmy                                                                                                    |        |
|                                                                                   | Windows 10 update rings                                                                                                    | Default                                                                                                    | All Users                                                                                                    |        |
|                                                                                   | Windows 10 feature updates     Update policies for iOS/iPad     Dif Enrollment restrictions     E cSIM cellular profiles (Preview)     Policy sets |                                                                                                    |                                                                                                    |        |

3. Check the restriction status of each strategy, take "test for case" as an example, click on the strategy to enter the details interface, and switch to the "Properties" page

| <ul> <li>Kome</li> <li>Dashboard</li> <li>All services</li> <li>FAVORITES</li> <li>Devices</li> <li>Apps</li> <li>Report</li> </ul> | Home > Devices > test for case<br>test for case   Proper<br>Search (Cot+/) «<br>Overview<br>Manage<br>Properties | Prties<br>Basics Edit<br>Name<br>Description<br>Platform settings Edit | test for case |     |     |                  |                       |
|----------------------------------------------------------------------------------------------------|----------------------------------------------------------------------------------------------------|------------------------------------------------------------------------|---------------|-----|-----|------------------|-----------------------|
| Lusers                                                                                                    |                                                                                                    | Туре                                                                   | Platform      | Min | Max | Personally owned | Blocked manufacturers |
| A Groups                                                                                                    |                                                                                                    | Android Enterprise (work profile)                                      | Allow         |     |     | Allow            |                       |
| Tenant administration                                                                                                    |                                                                                                    | iOS/iPadOS                                                             | Allow         |     |     | Allow            | N/A                   |
| X Troubleshooting + support                                                                                                    |                                                                                                    | macOS                                                                  | Allow         | N/A | N/A | Allow            | N/A                   |
|                                                                                                    |                                                                                                    |                                                                        |               |     |     |                  |                       |
|                                                                                                    |                                                                                                    | Windows (MDM)                                                          | Allow         |     |     | Allow            | N/A                   |

4. From "Properties", Check platform setting contains "Android device administrator", If

| Home > Devices > test for case | 2                                 |               |     |     |                  |                       |
|--------------------------------|-----------------------------------|---------------|-----|-----|------------------|-----------------------|
| test for case   P              | roperties                         |               |     |     |                  |                       |
| Search (Ctrl+/)                | 40                                |               |     |     |                  |                       |
| <ul> <li>Overview</li> </ul>   | Basics Edit                       |               |     |     |                  |                       |
| Manage                         | Name                              | test for case |     |     |                  |                       |
| Properties                     | Description                       |               |     |     |                  |                       |
|                                | Platform settings Edit            |               |     |     |                  |                       |
|                                | Туре                              | Platform      | Min | Max | Personally owned | Blocked manufacturers |
|                                | Android Enterprise (work profile) | Allow         |     |     | Allow            |                       |
|                                | iOS/iPadOS                        | Allow         |     |     | Allow            | N/A                   |
|                                | macOS                             | Allow         | N/A | N/A | Allow            | N/A                   |
|                                | Windows (MDM)                     | Allow         |     |     | Allow            | N/A                   |
|                                | Scope tags Edit                   |               |     |     |                  |                       |
|                                | Default                           |               |     |     |                  |                       |
|                                | Assignments Edit                  |               |     |     |                  |                       |
|                                | Included groups                   | mingyu        |     |     |                  |                       |
|                                |                                   |               |     |     |                  |                       |
|                                |                                   |               |     |     |                  |                       |
|                                |                                   |               |     |     |                  |                       |

not, you can click "Edit"

5. From "Platform settings", adjust "Android device administrator" "Platform" and "Personally owned" to "Allow", save the setting

| Home > Devices > test for case >                                                                                       |                                                                                                    |                                                              |                                                             |                                                             |
|----------------------------------------------------------------------------------------------------|----------------------------------------------------------------------------------------------------|--------------------------------------------------------------|-------------------------------------------------------------|-------------------------------------------------------------|
| Edit restriction<br>Device type restriction                                                                            |                                                                                                    |                                                              |                                                             | ×                                                           |
|                                                                                                    |                                                                                                    |                                                              |                                                             |                                                             |
| Platform settings     2 Review + save                                                                                  |                                                                                                    |                                                              |                                                             |                                                             |
| Specify the platform configuration restrictions that must<br>personally-owned by default. Additional action is require | be met for a device to enroll. Use compliance policies to<br>d to classify devices as corporate-owned. Learn more. | restrict devices after enrollment. Define versions as major. | minor.build. Version restrictions only apply to devices enr | olled with the Company Portal. Intune classifies devices as |
|                                                                                                    |                                                                                                    |                                                              |                                                             |                                                             |
| Туре                                                                                                    | Platform                                                                                                    | versions                                                     | Personally owned                                            | Device manufacturer                                         |
| Android Enterprise (work profile)                                                                                      | Allow Block                                                                                                    | Allow min/max range:<br>Min Max                              | Allow Block                                                 | Manufacturer name here                                      |
| Android device administrator                                                                                           | Allow Block                                                                                                    | Allow min/max range:<br>Min Max                              | Allow Block                                                 | Manufacturer name here                                      |
| iOS/iPadOS                                                                                                    | Allow Block                                                                                                    | Allow min/max range:<br>Min Max                              | Alkow Block                                                 | Restriction not supported                                   |
| macOS                                                                                                    | Allow Block                                                                                                    | Restriction not supported                                    | Allow Block                                                 | Restriction not supported                                   |
| Windows (MDM) ③                                                                                                    | Allow Block                                                                                                    | Allow min/max range:<br>Min Max                              | Allow Block                                                 | Restriction not supported                                   |

6. If the above restrictions are not set, please visit: <u>https://aad.portal.azure.com</u> and log in with an administrator account:

Azure Active Directory admin center 1 Yealink | Overview 📶 Dashboard × All services 1 \* FAVORITES + Add  $\vee$  (@) Manage tenants 🗇 What's new 📔 😨 Preview features 📗 🔗 Got feedback?  $\vee$  Overview Azure Active Directory Preview features My feed 🚨 Users × Diagnose and solve problems Enterprise applications TLS 1.0, 1.1 and 3DES deprecation
Upcoming TLS 1.0, 1.1 and 3DES deprecation for
Azure AD. Please enable support for TLS 1.2 on
clients(applications/platform) to avoid any service
impact. Peter Parker 15960697-8e3b-47bf-a17e-004da6b1ffc5 🗈 Secure Score for Identity 13.32% Manage Global administrator 🚨 Users Secure score updates can take up to 48 hours. 🎒 Groups External Identities Azure AD Connect Enabled Roles and administrators Administrative units Last sync was less than 1 hour ago Enterprise applications Devices Feature highlights App registrations Identity Governance Azure AD Domain Services Lift-and-shift legacy applications running on premises into Azure. Authentication methods Configure your users in the authentication methods policy to enable passwordless authentication. Access reviews Make sure only the right people have continued Application proxy (کی) 🔓 Licenses 🚸 Azure AD Connect 🐖 Custom domain names Tenant restrictions Specify the list of tenants that their users are permitted to access. Ø Mobility (MDM and MAM) Password reset Company branding User settings Properties Quick actions 2 🔍 Security <u>م</u> 毘 ₽₽ ጵ Monitoring

Select Azure Active Directory -> Security

#### 7. Select Conditional Access

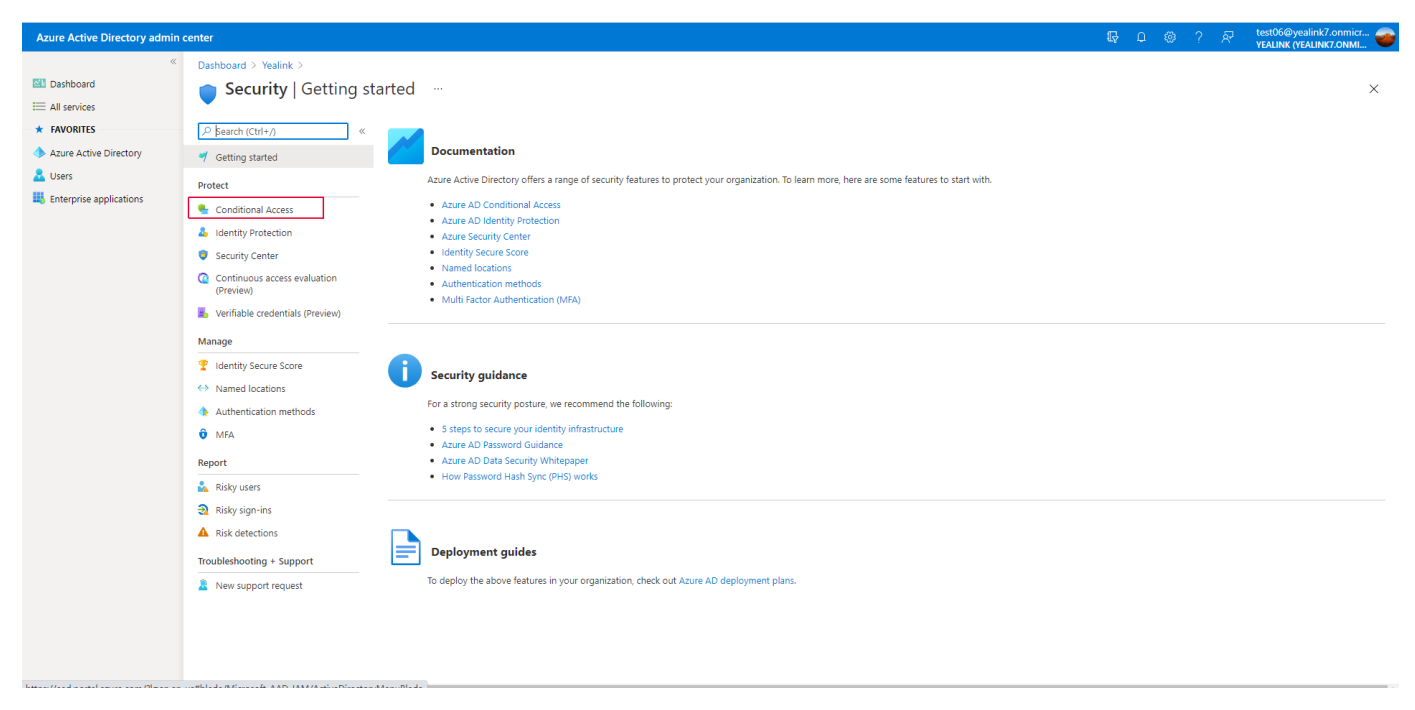

8. Check whether there is currently a policy that restricts the login of the phone

| Azure Active Directory admin                                                | center                                                                                               |                                                                | <b>G</b> Q             | © ? R ;                                                                                         | est06@yealink7.onmicr                                                                 | 5 |
|-----------------------------------------------------------------------------|----------------------------------------------------------------------------------------------------|----------------------------------------------------------------|------------------------|-------------------------------------------------------------------------------------------------|---------------------------------------------------------------------------------------|---|
| ≪<br>■ Dashboard<br>■ All services                                          | Dashboard > Yealink > Security >         €         Conditional Access         Azure Active Directory | Policies                                                       |                        |                                                                                                 | ×                                                                                     |   |
| FAVORITES     Azure Active Directory     ZUsers     Enterprise applications | <ul> <li>Replicies</li> <li>Insights and reporting</li> <li>Diagnose and solve problems</li> </ul>   | + New policy                                                   | State ↑↓               | Creation Date ↑↓                                                                                | 11 out of 11 policies found<br>Modified Date ↑↓                                       | d |
|                                                                             | Manage  Named locations  Custom controls (Preview)  Custom controls (Preview)                        | MFA-yealink-SF8<br>test 1030<br>YEALINK-TEAMS<br>MFA-mike.chen | Off<br>Off<br>On<br>On | 10/14/2020, 3:25:34 PM                                                                          | 8/13/2020, 4:50:12 PM ····<br>3/11/2021, 11:22:58 AM ····                             |   |
|                                                                             | Ierms or use     VPN connectivity     Authentication context (Preview)     Classic policies          | mingyu<br>uploadblock<br>ada test                              | Off<br>Off<br>On       | 1/4/2021, 10:47:01 AM<br>2/20/2021, 10:39:24 AM                                                 | 2/19/2021, 1:34:56 PM ····<br>2/19/2021, 1:34:27 PM ····<br>3/9/2021, 5:05:56 PM ···· |   |
|                                                                             | Troubleshooting + Support           Yirtual assistant (Preview)           New support request        | test for signin test for gao lwnydemo Jackson_test             | On<br>On<br>On<br>On   | 3/16/2021, 8:37:04 PM<br>4/1/2021, 8:47:56 PM<br>4/21/2021, 4:22:54 PM<br>5/17/2021, 9:44:28 AM | 3/16/2021, 8:54:51 PM ····<br>4/8/2021, 8:53:25 AM ····<br>4/21/2021, 4:28:15 PM ···· |   |
|                                                                             |                                                                                                    |                                                                |                        |                                                                                                 |                                                                                       |   |

## 

1. Export the log and search for the keyword "failurereason". If the word "FailureReason[102]" appears, it is judged that there is a limit on the number of devices, as shown in the figure below:

| \$90   | <134>Aug 18      | 08:51:23 | GUI  | [1231:2178]:  | ANDR<6+info       | > 918   | 918 I chatty : uid=1017(keystore) /system/bin/keystore identical 1 line                                                                                                    |
|--------|------------------|----------|------|---------------|-------------------|---------|----------------------------------------------------------------------------------------------------|
| 191    | <134>Aug 18      | 08:51:23 | GUI  | [1231:2170]:  | ANDR<6+1nfo       | > 910   | 918 I keystore: 1 0                                                                                                    |
| 192    | <134>Aug 18      | 08:51:23 | GUI  | [1231:2178]:  | ANDR<6+info       | > 1240  | 1273 I AccountHanagerService: the accounts changed, sending broadcast of android.accounts.LOGIN_ACCOUNTS_CHANGED                                                                                                    |
| 193    | <134>Aug 18      | 08:51:26 | GUI  | [1231:2178]:  | ANDR<6+info       | > 30722 | 30722 I IpPhoneCompanyPortalReceiver: ProcessId: 30722, Thread: main, Received Action: com.microsoft.skype.teams.ipphone.NOTIFY_STATUS , CompanyPortalReasonCode 4, Compa                                                                                                    |
| 394    | <134>Aug 18      | 08:51:26 | GUI  | [1231:2178]:  | ANDR<6+info       | > 30722 | 30722 I AuthorizationUtilities: ProcessId: 30722, Thread: main, isReAuthScenario : user is null                                                                                                    |
| 395    | <134>Aug 18      | 08:51:26 | GUI  | [1231:2178]:  | ANDR<6+info       | > 30722 | 30722 D IpPhoneCompanyPortalReceiver: ProcessId: 30722, Thread: main, is UserObjectId empty: false is userPrincipalName empty: false is tenantId empty: false                                                                                                    |
| 196    | <134>Aug 18      | 08:51:26 | GUI  | [1231:2170]:  | ANDR<6+info       | > 30722 | 30722 I IpPhoneCompanyPortalReceiver: ProcessId: 30722, Thread: main, Created Authenticated User                                                                                                    |
| 397    | <134>Aug 18      | 08:51:26 | GUI  | [1231:2178]:  | ANDR<6+info       | > 1240  | 2458 I ActivityManager: START u0 (flg=0x10808000 cmp=com.microsoft.windowsintune.companyportal/.views.DismissAppActivity) from uid 10032                                                                                                    |
| 398    | <134>Aug 18      | 08:51:26 | GUI  | [1231:2178]:  | ANDR<6+info       | > 1240  | 2458 I am_finish_activity: [0,226123277,25,com.microsoft.windowsintume.companyportal/.views.CompanyAccessNavigatorActivity,clear-task-all]                                                                                                    |
| 199    | <134>Aug 18      | 08:51:26 | GUI  | [1231:2178]:  | ANDR<6+info       | > 1240  | 2458 I am_destroy_activity: [0,226123277,25,com.microsoft.windowsintume.companyportal/.views.CompanyAccessNavigatorActivity,finish-immifinishActivityLocked]                                                                                                    |
| 100    | <134>Aug 18      | 08:51:26 | GUI  | [1231:2178]:  | ANDR<6+1nfo       | > 1240  | 2450 I am_finish_activity: [0,76446245,25,com.microsoft.windowsintume.companyportal/.views.EnrollmentActivity, clear-task-all]                                                                                                    |
| tor.   | <134>Aug 18      | 08:51:26 | GUI  | [1231:2178]:  | ANDR<6+info       | > 1240  | 2458 I am_focused_stack: [0,0,20,finishActivity adjustFocus]                                                                                                    |
| 102    | <134>Aug 18      | 08:51:26 | GUI  | [1231:2178]:  | ANDR<6+info       | > 1240  | 2450 I Wm_taak_moved: [16,0,2147403647]                                                                                                    |
| 103    | <134>Aug 18      | 08:51:26 | GUI  | [1231:2178]:  | ANDR<6+1nfo       | > 1240  | 2458 I am_pause_activity: [0,76446245,com.microsoft.windowsintune.companyportal/.views.EnrollmentActivity.userLeaving=false]                                                                                                    |
| 104    | <134>Aug 18      | 08:51:26 | GUI  | [1231:2170]:  | ANDR<6+info       | > 2040  | 2336 D ApplicationObserver: onResumeUpdate: com.microsoft.skype.teams.ipphone                                                                                                    |
| 105    | <134>Aug 18      | 05151126 | GUI  | [1231:2178]:  | ANDR<6+1nfo       | > 2040  | 2056 D GotoffoneHelper: onResumeUpdate com.microsoft.skype.teams.ipphone                                                                                                    |
| 106    | <134>Aug 18      | 08:51:26 | GUI  | [1231:2178]:  | ANDR<6+info       | > 1240  | 2458 I am_focused_stack: [0,20,0,reuseOrNewTask]                                                                                                    |
| 107    | <134>Aug 18      | 08:51:26 | GUI  | [1231:2178]:  | ANDR<6+info       | > 1240  | 2459 I am_create_task: [0,25]                                                                                                    |
| 100    | <134>Aug 18      | 08:51:26 | GUI  | [1231:2178]:  | ANDR<6+1nfo       | > 1240  | 2455 1 am create activity: [0,62745255,25,com.microsoft.windowsintume.companyportal/.views.DismissAppActivity,NULL,NULL,27655633]                                                                                                    |
| 109    | <134>Aug 18      | 08:51:26 | GOI  | [1231:2178]:  | ANDR<0+1nfo       | > 1240  | 2450 I wm_task_moved: [25,0,2147403647]                                                                                                    |
| \$10   | <131>Aug 18      | 08:51:26 | GUI  | [1231:2178]:  | ANDR<3+error      | > 1240  | 2458 E ActivityManager: [Yealink] still resume when lock                                                                                                    |
| 111    | <131>Aug 18      | 08151126 | 001  | [1231:2178]:  | ANDR<3+error      | > 1240  | 2458 E ActivityManager: getFackageFerformandeHodeComponentInfo(com.microsoft.windowsintune.companyportal/com.microsoft.windowsintune.companyportal.views.DismissAppActi                                                                                                    |
| 112    | <134>Aug 18      | 08:51:26 | GUI  | [1231:2178]:  | ANDR<6+1nfo       | > 1240  | 1310 I sysui count: [window time 0.9]                                                                                                    |
| 11.2   | <134>Aug 18      | 08151126 | GOI  | [1231:2178]:  | ANDR<6+1010       | > 1240  | 1310 I sysua multi_action: [757,803,799,window_time_0,802,9]                                                                                                    |
| 114    | <134>Aug 18      | 08:51:26 | GOI  | [1231:2178]:  | ANDR<6+1010       | > 1240  | 1310 I sysui count: [window time 0.0]                                                                                                    |
| 1100   | <134>Aug 18      | 08151126 | GUI  | [123112178]1  | ANDR<6+1010       | > 1240  | 1310 1 Systi multi Action: [75/;803,759,Nindow time 0,802,0]                                                                                                    |
| 1.1.11 | CISISANG 10      | 00101126 | 001  | [1531151/0]4  | ANDRESTOI         | > 30722 | SUCIL E EnfoilmentProcessor: Processia: SUCIL, Intean Bain, Falureseason: 1031 Falure after enfoilment, un-enfoiling                                                                                                    |
| 100    | <134>Aug 18      | 00151126 | GUI  | [1231:2170]:  | ANDK<6+1NE0       | > 3039  | 3039 I am_on_destroy_called: [0,000.macrosoft.windowsintume.companyportal.views.companyAccessNavigatofActivity,performDestroy]                                                                                                    |
| 110    | CT2T2400 10      | 00151126 | 001  | [1231:21/0]:  | ANDR. Sterror     | > 1240  | 2455 E WCLIPICYMMAGYET: [Tealing Still Tealme when JUCK                                                                                                    |
|        | <1345Aug 10      | 00101126 | CUL  | [123112170]1  | ANDRCOVINIO       | > 1240  | 2450 I Activitymanager: Siaki up (Ig=0x1000000 cmp=cm.microsort.skype.teams.ippnome/com.microsort.skype.teams.devices.sctivities.iodin.uevices.colivities.iodin.uevices.colivities.colivities.coli    |
| 191    | <1347Aug 10      | 00101126 | OUT  | (120112170)   | ANDROGAINED       | > 1240  | 2100 I BE_COURDE_SEAR( 10,0,20,1000000000000000000000000000000                                                                                                    |
| 100    | <134>hug 10      | 00.51.04 | OTT  | [1231.2170].  | ANDROCTAINTO      | > 1240  | 200 1 m Inter-State - Contract, (), 2107212, 47, 000 matched a spectra support command a contract of the state - Contract - Contract |
| 10.0   | <1245hug 10      | 00.51.76 | GUT  | [1221.2170]   | ANDR-CEATER       | > 2020  | ator a second sile of the second sile of the second second s                                                                                                    |
| 12.4   | clady hum 10     | 08.51.24 | 001  | (1331,31781,  | 1HDB-CEALBER      | > 1240  | Sold i an ensite (c) (sold and construction company preservice and an ensite of preservice of the sold of the sold |
|        | <1345Aug 18      | 08-51-24 | GUT  | (1231-2176)   | ANDROCETINEO      | > 1240  | ator a sejartet total (v.s.)<br>2468 I am creara activity: (0.225632882 16 com microsoft shuma tasma innhoms/com microsoft shuma tasma devices activities login DevicesIoninhotivity NULL NULL NULL NULL 2256                                                                                                    |
| 17.6   | c12452ug 10      | 00151125 | OTT  | [10014017014  | 1NDD CE+10fo      | > 1240  | and a memory of the construction of the second second seco |
| 122    | (131) Aug 10     | 08:51:76 | GITT | [1231+21701+  | ANDR AMATTON      | > 1240  | 250 f Articitikanari (Vastiski lavohar atili vasusa oban look                                                                                                    |
| 128    | <131>Aug 18      | 08:51:26 | GUT  | (1231:21781:  | ANDR<3+error      | > 1240  | 2450 E ActivityEnanger: deFackageFerformanceIde/ComponentInfo/com.microsoft.skyne.teams.inchone/com.microsoft.skyne.teams.devices.activities.login.DevicesIoginActivit                                                                                                    |
| 100    | <1315Aug 18      | 08-51-26 | GUT  | [1231+21781+  | ANDRC3+error      | > 1240  | 2455 P Articivitanary (Valink Linehar still range ohn lock                                                                                                    |
| 130    | <131>Aug 18      | 08:51:26 | GUI  | (1231:21781:  | ANDR<3+error      | > 1240  | 1273 E Activit/Manager: [Yealink] launcher still resume when lock                                                                                                    |
| 121-   | <131>Aug 18      | 08151126 | GUT  | (1231:21781)  | ANDR: Sterror     | > 1240  | 1273 F Activit/Manager: getFackageFerformanceNodeComponentInfo(com microsoft skyne teams inphone/com microsoft skyne teams devices activities login DevicesIoginActivit                                                                                                    |
| 112    | <134>Aug 18      | 08:51:24 | GUI  | (1231:21781:  | ANDR<6+info       | > 1240  | 1310 I svau count: [window time 0.0]                                                                                                    |
| 133    | <134>Aug 18      | 08151126 | GUT  | [1231:2178]:  | ANDR<6+info       | > 1240  | 1310 I aveui multi actioni [757.803.799.window time 0.802.0]                                                                                                    |
| 134    | <131>Aug 18      | 08:51:26 | GUI  | [1231:21781:  | ANDR<3+error      | > 1240  | 1273 E ActivityManager: [Yealink] launcher still resume when lock                                                                                                    |
| 135    | <131>Aug 18      | 08:51:26 | GUI  | [1231:2170]:  | ANDR<3+error      | > 1240  | 3632 E ActivityManager: [Yeslink] launcher still resume when lock                                                                                                    |
| 136    | <131>Aug 18      | 08151126 | GUI  | (1231:21781:  | ANDR<3+error      | > 1240  | 3632 E ActivityManager: getFackageFerformanceHodeComponentInfo(com.microsoft.skype.teams.jpphone/com.microsoft.skype.teams.devices.activities.login.DevicesLoginActivit                                                                                                    |
| 137    | <134>Aug 18      | 08:51:26 | GUI  | (1231:21781:  | ANDR<6+info       | > 1240  | 3632 I chatty : uid=1000(system) Binder:1240 A identical 1 line                                                                                                    |
| 132    | <131>Aug 18      | 08:51:26 | GUI  | [1231:2178]:  | ANDR<3+error      | > 1240  | 3632 E ActivityManager: [Yealink] launcher still resume when lock                                                                                                    |
| 135    | <134>Aug 10      | 08:51:26 | GUI  | [1231:2178]:  | ANDR<6+info       | > 1240  | 3632 V ActivityManager: Make visible? ActivityRecord(d451bb2 u0 com.microsoft.skype.teams.ipphone/com.microsoft.skype.teams.devices.activities.login.DevicesLoginActivity                                                                                                    |
| 140    | <134>Aug 18      | 08:51:26 | GUI  | [1231:2178]:  | ANDR<6+info       | > 1240  | 3632 I am restart activity: [0,222632882,16,com.microsoft.skype.teams.ipphone/com.microsoft.skype.teams.devices.activities.login.DevicesLoginActivity]                                                                                                    |
| 141    | <134>Aug 18      | 08:51:26 | GUI  | [1231:2178]:  | ANDR<6+info       | > 1240  | 3632 I am set resumed activity: [0, com.microsoft.skype.teams.ipphone/com.microsoft.skype.teams.devices.activities.login.DevicesLoginActivity,minimalResumeActivityLocked]                                                                                                    |
| 100    | 110 ft 1 1 1 1 1 | 00.01.00 |      | FIGST - STRAT | BURD - Code de de | 1 1240  | ANA II have a sheet of the state of the state of the stat |

2. Azure registration restriction configuration (registration restriction for account)

Visit <u>https://aad.portal.azure.com/</u> through a browser, browse to "Azure Active Diretory-->Devices-->Device settings", in the "Maximum number of devices per user" parameter, you can customize each The maximum number of devices that a user can register, here is unlimited, as shown in the figure:

| Azure Active Directory admin                                                                                                    | center                                                                                                    |                                                                                                    |
|----------------------------------------------------------------------------------------------------|----------------------------------------------------------------------------------------------------|----------------------------------------------------------------------------------------------------|
| Azure Active Directory admin<br>«<br>Main Dashboard<br>All services<br>FAVORITES<br>Azure Active Directory<br>Users<br>Enterprise applications | Center  Dashboard > Yealink > Devices  Devices   Device sett  Yealink - Azure Active Directory     All devices  Device settings  Device settings  Enterprise State Roaming  DitLocker keys (Preview)  Solognose and solve problems                                                                                                    | tings …<br>Save X Discard   ♥ Got feedback?<br>Users may join devices to Azure AD ①<br>All Selected None<br>Selected<br>No member selected                                                                                                    |
|                                                                                                    | Activity Activity Act | Users may register their devices with Azure AD ()<br>All None<br>Call None<br>Call |
|                                                                                                    |                                                                                                    | Maximum number of devices per user                                                                                                    |

3. Intune registration restriction configuration (for device registration management)

3.1 Visit <u>https://endpoint.microsoft.com/</u> through the browser, browse to "Devices-->Enrollment restrictions", click the "Create restriction" button, and select "Device limit restriction", as shown in the figure:

| Microsoft Endpoint Manager a                                               | ıdmin center                                                                                                    |                                                                                                    |                                                                                         |                         |
|----------------------------------------------------------------------------|----------------------------------------------------------------------------------------------------|----------------------------------------------------------------------------------------------------|-----------------------------------------------------------------------------------------|-------------------------|
| <ul> <li>Home</li> <li>Dashboard</li> <li>Dashboard</li> </ul>             | Home > Devices  Devices   Enrollment                                                                                                    | restrictions                                                                                                    |                                                                                         |                         |
| All Services     FAVORITES     Devices     Apps     pop     point security | Search (Ctrl+/)                                                                                                    | Create restriction      Device type restriction     the highest priority enrollment restrictions assigned     Device limit restriction     Device type restrictions     Define which platforms, versions, and management types can enroll. | to its user. You can drag a device restriction to change its priority. Default restrict | ions are lowest prie    |
| Reports Users Groups Tenant administration Troubleshooting + support       | <ul> <li>Windows</li> <li>IOS/iPadOS</li> <li>macOS</li> <li>Android</li> <li>Device enrollment</li> </ul>                                                                                                    | Priority 1 Default Device limit restrictions Define how many devices each user can enroll.                                                                                                    | Name<br>test12021<br>All Users                                                          |                         |
|                                                                            | Enroll devices Policy     Compliance policies                                                                                                    | Priority<br>1<br>2                                                                                                    | Name<br>testplan for teams<br>test for testivmy                                         | Device limit<br>1<br>10 |
| [                                                                          | Control access Control access Control access Configuration profiles Configuration profiles Configuration profiles Configuration profiles Configuration profiles Configuration profiles Conter Conter | Default                                                                                                    | All Users                                                                               | 15                      |

3.2 On the "Basic" page, provide a name and optional description for the restriction, and select "Next", as shown in the figure:

| Home > Devices ><br>Create restriction ···<br>Device limit restriction |                                              |   |
|------------------------------------------------------------------------|----------------------------------------------|---|
| <b>1</b> Basics (2) Device limit                                       | 3 Scope tags 4 Assignments 5 Review + create |   |
| Name * 🛈                                                               | Test                                         | ~ |
| Description ①                                                          | This is a test                               | ~ |
|                                                                        |                                              |   |
|                                                                        |                                              |   |
|                                                                        |                                              |   |

3.3 In the "Device limit" page, select the maximum number of devices that the user can register as 15, as shown in the figure:

| Home > Devices >                               |                                            |
|------------------------------------------------|--------------------------------------------|
| Create restriction<br>Device limit restriction |                                            |
| ✓ Basics 2 Device limit 3                      | Scope tags ④ Assignments ⑤ Review + create |
| Specify the maximum number of devices a        | user can enroll.                           |
| Device limit                                   | 15 ^                                       |
|                                                | 1                                          |
|                                                | 2                                          |
|                                                | 3                                          |
|                                                | 4                                          |
|                                                | 5                                          |
|                                                | 6                                          |
|                                                | 7                                          |
|                                                | 8                                          |
|                                                | 9                                          |
|                                                | 10                                         |
|                                                | 11                                         |
|                                                | 12                                         |
|                                                | 13                                         |
|                                                | 14                                         |
|                                                | 15                                         |
|                                                |                                            |

3.4 In the "Scope tags" page, fill in according to the tenant's own situation, and choose not to fill in here, as shown in the figure:

| Home > Devices > Create restriction Device limit restriction |              |                 |                   |  |
|--------------------------------------------------------------|--------------|-----------------|-------------------|--|
| ✓ Basics ✓ Device limit<br>Scope tags                        | 3 Scope tags | (4) Assignments | ⑤ Review + create |  |
| Default<br>+ Select scope tags                               |              |                 |                   |  |
|                                                              |              |                 |                   |  |

3.5 In the "Assignment" page, click the "add groups" button, as shown in the figure:

| Add groups         No groups selected                                                                                                    | Home > Devices >   Create restriction   Device limit restriction                                                                                                    |                                                |              |               |                   |  |
|----------------------------------------------------------------------------------------------------|----------------------------------------------------------------------------------------------------|------------------------------------------------|--------------|---------------|-------------------|--|
| Create restriction<br>Avvice limit restriction<br>Basics $\checkmark$ Device limit $\checkmark$ Scope tags $\checkmark$ Assignments (§) Review + create<br>Included groups<br>Add groups<br>Groups<br>No groups selected | Create restriction          Device limit restriction          Basics       Device limit          Scope tags       Assignments          Included groups           Add groups           No groups selected | Home > Devices >                               |              |               |                   |  |
| <ul> <li>✓ Basics ✓ Device limit ✓ Scope tags ✓ Assignments (5) Review + create</li> <li>Included groups</li> <li>Add groups</li> <li>Groups</li> <li>No groups selected</li> </ul>                                      | Basics 	Device limit 	Scope tags 	Assignments 	Scope tags 	Assignments 	Scope tags 	Assignments 	Scope tags 	Review + create Included groups Add groups Groups No groups selected                        | Create restriction<br>Device limit restriction |              |               |                   |  |
| Included groups<br>R Add groups<br>Groups<br>No groups selected                                                                                                    | Included groups          Add groups         Groups         No groups selected                                                                                                    | ✓ Basics ✓ Device limit                        | ✓ Scope tags | ✓ Assignments | 5 Review + create |  |
| Add groups       Groups       No groups selected                                                                                                    | Add groups       Groups       No groups selected                                                                                                    | Included groups                                |              |               |                   |  |
| Groups<br>No groups selected                                                                                                    | Groups<br>No groups selected                                                                                                    | 🞗 Add groups                                   |              |               |                   |  |
| No groups selected                                                                                                    | No groups selected                                                                                                    | Groups                                         |              |               |                   |  |
|                                                                                                    |                                                                                                    | No groups selected                             | •            |               |                   |  |
|                                                                                                    |                                                                                                    |                                                |              |               |                   |  |
|                                                                                                    |                                                                                                    |                                                |              |               |                   |  |
|                                                                                                    |                                                                                                    |                                                |              |               |                   |  |
|                                                                                                    |                                                                                                    |                                                |              |               |                   |  |
|                                                                                                    |                                                                                                    |                                                |              |               |                   |  |
|                                                                                                    |                                                                                                    |                                                |              |               |                   |  |
|                                                                                                    |                                                                                                    |                                                |              |               |                   |  |
|                                                                                                    |                                                                                                    |                                                |              |               |                   |  |
|                                                                                                    |                                                                                                    |                                                |              |               |                   |  |
|                                                                                                    |                                                                                                    |                                                |              |               |                   |  |

3.6 In the search box that pops up on the right, select the group that needs to apply the registration restriction policy, and click Add, as shown in the figure:

| Select groups to include<br>Azure AD Groups            | ×    |
|--------------------------------------------------------|------|
| , P mingyu                                             | ×    |
| mingyu<br>mingyu1@yealink7.onmicrosoft.com<br>Selected |      |
|                                                        |      |
|                                                        |      |
|                                                        |      |
|                                                        |      |
|                                                        |      |
|                                                        |      |
|                                                        |      |
|                                                        |      |
| Selected items                                         |      |
| mingyu 1@yealink7.onmicrosoft.com                      | move |
|                                                        |      |
|                                                        |      |

3.7 Preview the policy configuration in "Review+create", click Create after confirming that it is correct, as shown in the figure:

| Home > Devices >        |                            |                   |
|-------------------------|----------------------------|-------------------|
| Create restriction      |                            |                   |
| ✓ Basics ✓ Device limit | ✓ Scope tags ✓ Assignments | 3 Review + create |
| Summary                 |                            |                   |
| Basics                  |                            |                   |
| Name                    | Test                       |                   |
| Description             | This is a test             |                   |
| Device limit            |                            |                   |
| Device limit            | 15                         |                   |
| Scope tags<br>Default   |                            |                   |
| Assignments             |                            |                   |
| Included groups         | mingyu                     |                   |
|                         |                            |                   |
|                         |                            |                   |
|                         |                            |                   |
|                         |                            |                   |
|                         |                            |                   |

4. Lift the registration limit (delete the old registered device)

4.1 View user registration: Visit <u>https://endpoint.microsoft.com/</u> through a browser, browse to "Home-->Resource alerts", click the "Device enrollment" button, as shown in the figure:

| Microsoft Endpoint Manager ad                                                | min center                                                                                                   |                                                                                                    |
|------------------------------------------------------------------------------|----------------------------------------------------------------------------------------------------|----------------------------------------------------------------------------------------------------|
| « Anne                                                                       | Yealink (yealink7.onmicrosoft.com)                                                                           |                                                                                                    |
| Dashboard     All services                                                   | Home Microsoft Managed Desktop                                                                               |                                                                                                    |
| * FAVORITES                                                                  | Status and alerts                                                                                            |                                                                                                    |
| Devices                                                                      | Tenant status                                                                                                | Resource alerts                                                                                                    |
| <ul> <li>Apps</li> <li>Endpoint security</li> <li>Reports</li> </ul>         | Account status<br>Active<br>Connector status                                                                 | Device compliance     Device enrollment     devices not in compliance     Device enrollment failures     Device configuration     Client apps |
| Users Broups                                                                 | Healthy                                                                                                    | No configuration failures No installation failures                                                                                            |
| <ul> <li>Tenant administration</li> <li>Troubleshooting + support</li> </ul> | Guided scenarios                                                                                             |                                                                                                    |
|                                                                              | Deploy Edge for mobile                                                                                       | Deploy Windows 10 in cloud configuration                                                                                                    |
|                                                                              | Configure Edge for use at work and deploy it to the iOS and Android devices managed<br>by your organization. | Optimize your Windows 10 devices for the cloud with a simple, secure, standardized<br>configuration fit for your needs.                       |
|                                                                              | Start                                                                                                    | Start                                                                                                    |
|                                                                              | News and support                                                                                             |                                                                                                    |
|                                                                              | Intune Customer Success blog                                                                                 | What's happening in Intune                                                                                                    |
|                                                                              | The latest in Group Policy settings parity in Mobile Device Management                                       | What's new in Microsoft Intune                                                                                                    |
|                                                                              | Using BitLocker recovery keys with Microsoft Endpoint Manager - Microsoft Intune                             | Features in development                                                                                                    |
|                                                                              | Work/personal visual improvements in Outlook mobile                                                          | UI updates for intune end-user apps                                                                                                    |
|                                                                              | See all >                                                                                                    |                                                                                                    |
|                                                                              |                                                                                                    |                                                                                                    |

4.2 Select "Select user" and select the user to be viewed in the pop-up search box, as shown in the figure:

| Home >                 |                                            |         |    |            | ~         | Select user                                              | ×      |
|------------------------|--------------------------------------------|---------|----|------------|-----------|----------------------------------------------------------|--------|
| Enroll<br>Device error | ment failures                              |         |    |            |           |                                                          |        |
| T Filter               | 🔿 Refresh 🞍 Export                         |         |    |            |           | ,₽ mingyu                                                | ×      |
| For a graph            | ical view of enrollment failures see here. |         |    |            |           | Li Mingyue<br>Imy@yealink7.onmicrosoft.com               |        |
| Sele                   | All users                                  |         |    |            |           | Mingyu Ev<br>Mingyu@yealink7.onmicrosoft.com<br>Selected |        |
| Filters appl           | ied: Tim, period, Failure                  |         |    |            |           | mingyu V<br>Vmy@yealinksfb.com                           |        |
| Date                   | $\mathbf{N}$                               | Failure | OS | OS version | User name |                                                          |        |
| Select a u             | ser or all users.                          |         |    |            |           |                                                          |        |
|                        |                                            |         |    |            |           |                                                          |        |
|                        |                                            |         |    |            |           |                                                          |        |
|                        |                                            |         |    |            |           |                                                          |        |
|                        |                                            |         |    |            |           |                                                          |        |
|                        |                                            |         |    |            |           |                                                          |        |
|                        |                                            |         |    |            |           | Selected items                                           |        |
|                        |                                            |         |    |            |           | Mingyu Lv<br>Mingyu Byealink7.onmicrosoft.com            | Remove |
|                        |                                            |         |    |            |           |                                                          |        |
|                        |                                            |         |    |            |           |                                                          |        |
|                        |                                            |         |    |            |           |                                                          |        |
|                        |                                            |         |    |            |           |                                                          |        |
|                        |                                            |         |    |            |           |                                                          |        |
|                        |                                            |         |    |            |           |                                                          |        |
|                        |                                            |         |    |            |           |                                                          |        |
|                        |                                            |         |    |            |           |                                                          |        |
|                        |                                            |         |    |            |           |                                                          |        |
|                        |                                            |         |    |            |           |                                                          |        |

4.3 It can be seen from the query result that the user has reached the upper limit of registration, and the registered device needs to be cleaned up before logging in to the new device, as shown in the figure:

| Home >                                                |                                                     |                          |                              |                                                                                 |                                                         |
|-------------------------------------------------------|-----------------------------------------------------|--------------------------|------------------------------|---------------------------------------------------------------------------------|---------------------------------------------------------|
| Enrollment failures<br>Device errolment               |                                                     |                          |                              |                                                                                 |                                                         |
| $\nabla$ Filter () Refresh $rac{1}{2}$ Export        |                                                     |                          |                              |                                                                                 |                                                         |
| For a graphical view of enrollment failures see here. |                                                     |                          |                              |                                                                                 |                                                         |
| Select user All users                                 |                                                     |                          |                              |                                                                                 |                                                         |
| Filters applied: Time period, Failure                 |                                                     |                          |                              |                                                                                 |                                                         |
|                                                       |                                                     |                          |                              |                                                                                 |                                                         |
| Date                                                  | Failure                                             | OS                       | OS version                   | User name                                                                       | Enrollment method                                       |
| Date<br>04/15/21, 1:48 PM                             | Failure<br>Device cap reached                       | OS<br>Android            | OS version<br>7.1.2          | User name<br>Mingyu@yealink7.onmicrosoft.com                                    | Enrollment method<br>Personal device                    |
| Date<br>04/15/21, 1:48 PM<br>04/15/21, 1:28 PM        | Failure<br>Device cap reached<br>Device cap reached | OS<br>Android<br>Android | OS version<br>7.1.2<br>7.1.2 | User name<br>Mingyu@yealink7.onmicrosoft.com<br>Mingyu@yealink7.onmicrosoft.com | Enrollment method<br>Personal device<br>Personal device |

4.4 Delete the registered device: In the Endpoint Management Center, browse the "Devices-->All Devices" page and select "Bulk Device Actions", as shown in the figure:

| <ul> <li>Home</li> <li>Dashboard</li> </ul> | Home > Devices Devices   All devices |                                                                        |                                           |                                     |                 |
|---------------------------------------------|--------------------------------------|------------------------------------------------------------------------|-------------------------------------------|-------------------------------------|-----------------|
| All services FAVORITES                      | Search (Ctrl+/)     «                | 🖒 Refresh 🍸 Filter 📰 Column                                            | s 🛛 🛓 Export 🛛 🔁 Bulk Device /            | Actions                             |                 |
| Devices                                     | All devices                          | Search by IMEI, serial number, email<br>Showing 1 to 25 of 759 records | il, user principal name, device name, mar | nagement name, phone number, model, | or manufacturer |
| Endpoint security                           | Monitor                              | Device name ↑↓                                                         | Managed by ↑↓                             | Ownership ↑↓                        | Compliance      |
| Reports                                     | By platform                          | Aaron_Android_9/8/2020_6:23 AM                                         | Intune                                    | Unknown                             | Complian        |
| Lusers                                      | Windows                              | Alan_Android_1/14/2021_1:11 AM                                         | Intyge                                    | Unknown                             | Not Evaluated   |
| Sroups                                      | iOS/iPadOS                           | Alan_Android_3/19/2021_2:37 AM                                         | Intune                                    | Unknown                             | Complian        |
| Tenant administration                       | wacOS                                | Alan_Android_3/22/2021_8:30 AM                                         | Intune                                    | Unknown                             | Complian        |
| 🗙 Troubleshooting + support                 | Android                              | Alan_Android_4/6/2021_12:50 PM                                         | Intune                                    | Unknown                             | Not Evaluate    |
|                                             | Device enrollment                    | Alan_Android_4/6/2021_8:35 AM                                          | Intune                                    | Unknown                             | Not Evaluate    |
|                                             | Enroll devices                       | Alan_Android_4/7/2021_3:26 PM                                          | Intune                                    | Unknown                             | Complian        |
|                                             | Policy                               | Alex.liu_Android_3/11/2021_1:21 AM                                     | Intune                                    | Unknown                             | Complian        |
|                                             | Compliance policies                  | Allen_Android_12/12/2020_7:08 AM                                       | Intune                                    | Personal                            | Complian        |
|                                             | Conditional access                   | Allen_Android_2/26/2021_11:24 AM                                       | Intune                                    | Personal                            | Complian        |
|                                             | Configuration profiles               | Allen_Android_3/16/2021_12:35 PM                                       | Intune                                    | Personal                            | Complian        |
|                                             | Scripts                              | Allen_Android_3/16/2021_9:08 AM                                        | Intune                                    | Personal                            | Complian        |
|                                             | Group Policy analytics (preview)     | Allen_Android_3/17/2021_12:56 AM                                       | Intune                                    | Personal                            | 🗢 Complian      |
|                                             | H Windows 10 update rings            | Allen_Android_3/17/2021_1:01 AM                                        | Intune                                    | Personal                            | 🔮 Complian      |
|                                             | Windows 10 feature updates (Pre      | Allen_Android_3/8/2021_1:36 AM                                         | Intune                                    | Personal                            | 🔮 Complian      |
|                                             | Update policies for iOS/iPadOS       | Allen_Android_4/15/2021_7:25 AM                                        | Intune                                    | Personal                            | Complian        |
|                                             | Enrollment restrictions              | Alvin_Android_1/5/2021_9:27 AM                                         | Intune                                    | Unknown                             | Complian        |
|                                             |                                      | Baron_Android_4/9/2021_2:06 AM                                         | Intune                                    | Unknown                             | Not Evaluate    |
|                                             | Policy sets                          | Bill.Newman_Android_4/9/2021_10:1                                      | Intune                                    | Unknown                             | Complian        |
|                                             | Other                                | Bill.Newman_Android_4/9/2021_7:53                                      | . Intune                                  | Unknown                             | Complian        |
|                                             | Device clean-up rules                | Bill.Newman_Android_7/29/2020_5:1                                      | Intune                                    | Unknown                             | 🛛 Complian      |
|                                             | P37                                  |                                                                        |                                           |                                     |                 |

4.5 In the "Basic" page, select the system to which the device belongs and the actions to be performed on the device to be deleted, as shown in the figure:

| ome > Devices >                                                                            |                                                                                                    |
|--------------------------------------------------------------------------------------------|----------------------------------------------------------------------------------------------------|
| ulk device actio                                                                           | on …                                                                                                    |
|                                                                                            |                                                                                                    |
| Basics 2 Devices                                                                           | (3) Review + create                                                                                                    |
| )S *                                                                                       | Android (device administrator)                                                                                                    |
| evice action *                                                                             | Delete                                                                                                    |
|                                                                                            |                                                                                                    |
| If you delete this device,<br>longer be allowed to acc<br>to check-in after it is deleted. | you will no longer be able to view or manage the device from the Intune portal. The device will no<br>less your company's corporate resources. Company data may be wiped from the device if the device tries<br>eted. |
|                                                                                            |                                                                                                    |
|                                                                                            |                                                                                                    |
|                                                                                            |                                                                                                    |
|                                                                                            |                                                                                                    |
|                                                                                            |                                                                                                    |
|                                                                                            |                                                                                                    |
|                                                                                            |                                                                                                    |
|                                                                                            |                                                                                                    |
|                                                                                            |                                                                                                    |
|                                                                                            |                                                                                                    |
|                                                                                            |                                                                                                    |
|                                                                                            |                                                                                                    |

4.6 On the "Devices" page, click the "+Select devices to include" button, search for the device to be deleted in the pop-up box, and add it, as shown in the figure:

| Home > Devices >                     | Select devices                      |                                 | ×                          |
|--------------------------------------|-------------------------------------|---------------------------------|----------------------------|
| Bulk device action …                 |                                     |                                 |                            |
|                                      | mingyu                              |                                 | <ul> <li></li> </ul>       |
| At least one derice must be selected | OS : Android (device administrator) | ⁺⊽ Add filter                   |                            |
|                                      | Der/en eren                         | D                               |                            |
| V basids U bevices U keinew + create | Device name                         | Primary User OPN                | 05                         |
| 0 devices selected (100 max)         | Mingyu_Android_4/15/2021_1:12 AM    | Mingyu@y#alink7.onmicrosoft.com | Android (device adminis    |
| No devices added                     | •                                   |                                 |                            |
| + Select devices to include          |                                     |                                 |                            |
|                                      |                                     |                                 |                            |
|                                      |                                     |                                 |                            |
|                                      |                                     |                                 |                            |
|                                      |                                     |                                 |                            |
|                                      |                                     |                                 |                            |
|                                      |                                     |                                 |                            |
|                                      |                                     |                                 |                            |
|                                      | Salacted devices:                   |                                 |                            |
|                                      |                                     |                                 |                            |
|                                      | Mingyu_Android_4/15/2021_1:12 AM    | Mingyu@yealink7.onmicrosoft.com | Android (device adm Remove |
|                                      |                                     |                                 |                            |
|                                      |                                     |                                 |                            |
|                                      |                                     |                                 |                            |
|                                      |                                     |                                 |                            |
|                                      |                                     |                                 |                            |
|                                      |                                     |                                 |                            |
|                                      |                                     |                                 |                            |
|                                      |                                     |                                 |                            |
|                                      |                                     |                                 |                            |
|                                      |                                     |                                 |                            |
|                                      |                                     |                                 |                            |
| Previous Next                        |                                     |                                 |                            |
|                                      | Select                              |                                 |                            |

4.7 Preview the deleted task information in "Review+create", click Create after confirming that it is correct, as shown in the figure:

| Home > Devices >                 |                                 |                           |
|----------------------------------|---------------------------------|---------------------------|
| Bulk device action               |                                 |                           |
|                                  |                                 |                           |
| ✓ Basics ✓ Devices 3 Revi        | ew + create                     |                           |
| Summary                          |                                 |                           |
| Basics                           |                                 |                           |
| Device action                    | Delete                          |                           |
| os                               | Android (device administrator)  |                           |
| Devices                          |                                 |                           |
| 1 devices selected (100 max)     |                                 |                           |
| Device name                      | Primary user UPN                | OS                        |
| Mingyu_Android_4/15/2021_1:12 AM | Mingyu@yealink7.onmicrosoft.com | Android (device administr |
|                                  |                                 |                           |
|                                  |                                 |                           |
|                                  |                                 |                           |
|                                  |                                 |                           |
|                                  |                                 |                           |
|                                  |                                 |                           |
|                                  |                                 |                           |
|                                  |                                 |                           |

4.8 In the notification bar, you can see that the delete task has been successfully issued, as shown in the figure:

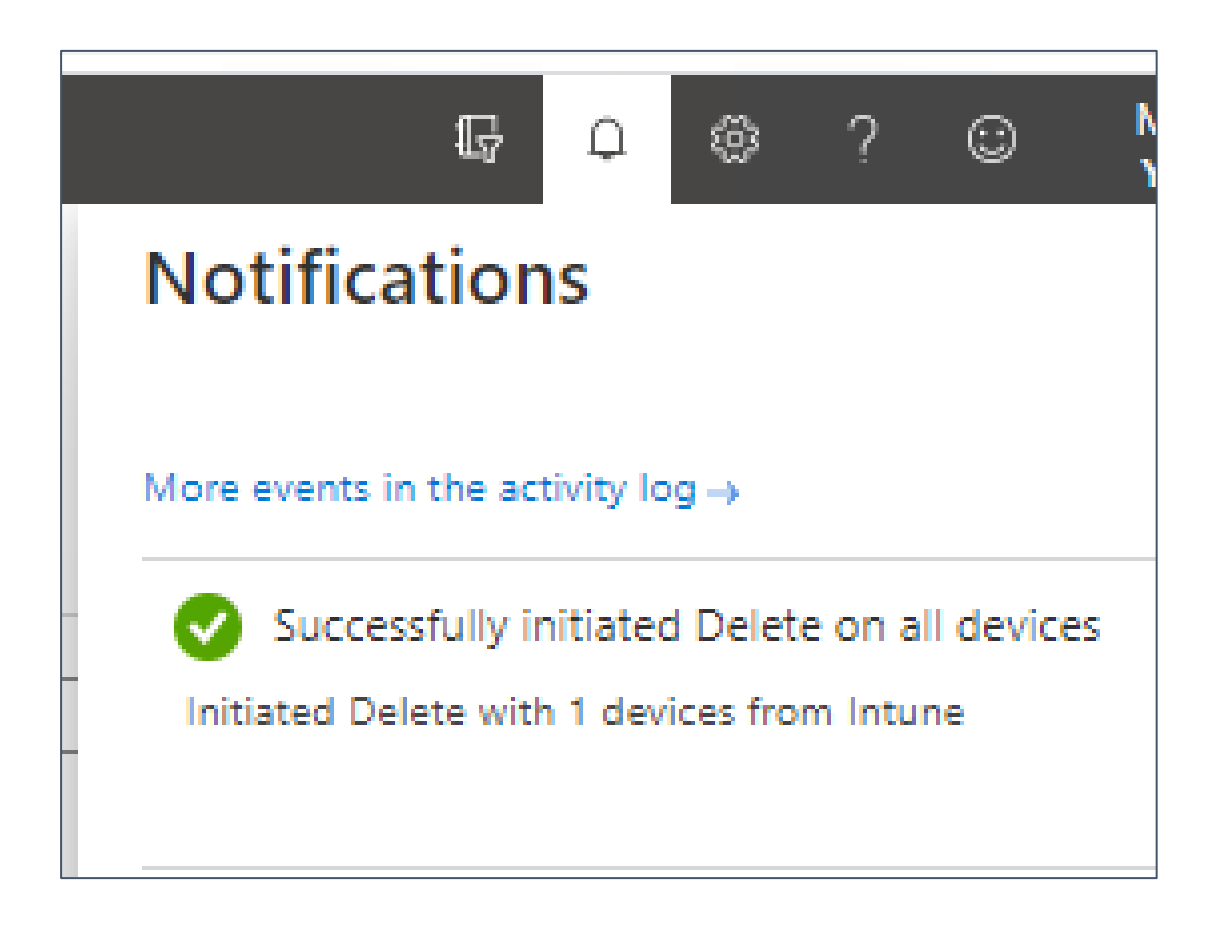

Reference

https://docs.microsoft.com/zh-cn/mem/intune/enrollment/device-limit-intune-azure

Other questions FAQ

### 1. Reasons for account login upper limit

When you log out of your account, the regulations on Intune will not disappear after you log out. The regulations on Intune will only be deleted after automatic cleaning or manual cleaning. The shortest time limit for automatic cleaning is 30 days. It has not been manually deleted before. The maximum limit of the regulations is 15, so it is easy to reach the limit.

#### 2. I found that there are more than 15 regulations on

#### Intune. Why is there such a situation?

|                               | 应用的筛选器:OS                     |
|-------------------------------|-------------------------------|
| 🔎 уј08                        | 🔎 ујо9                        |
| Showing 1 to 18 of 18 records | Showing 1 to 19 of 19 records |

#### answer:

The reason for more than 15 items is because the old equipment records have been deleted but the table entries have not been cleared, resulting in more than 15 regulations.

# 3. After logging in to a restricted account and then

#### logging in to a normal account, you will get stuck in

#### verify a things

Answer: It may be that the cache of the previously registered account has not been cleared in the device, and the background has shown that the login is successful, but in fact the device has been stuck on the verify a things interface. Local verification is normal on the 7.22 version, and detailed verification will be performed on Teams update #4 in the follow-up Temporary solution:

1. Restore the device to factory settings, the cache can be cleared

2. If you still cannot log in after restoring the factory settings, export the log to the development analysis, and try to log in again after waiting a few hours

### 4. Why do you need to configure Azure registration

#### restrictions and Intune registration restrictions, two

Answer: There are two kinds of restrictions. Azure restricts the total number of simultaneous account logins, Intune restricts the total number of simultaneous login devices for accounts, and the limit configured by Intune is applied to the company portal. In other words, if the device does not have company portal software (such as PC) installed, it will not be intercepted by Intune login